## **Edit a Family Name**

- 1. Locate the family you would like to update:
  - Go to Families (menu) > All Families > select the row menue for the family > click View/Edit to open the family record.
  - $\circ~$  Use the global search at the top of each page to locate the family.
- 2. Click the Family Name button.
- 3. Enter the new name in the *Rename Family* pop-up box. Indicate whether the change should apply to:
  - none (leave alone)
  - All (Students and Contacts)
  - Students Only
  - Contacts only
- 4. Click the **Save** button.

|                                                                                                    |           |           |                    |                |          | l             | Family: Norman               |                                           |  |
|----------------------------------------------------------------------------------------------------|-----------|-----------|--------------------|----------------|----------|---------------|------------------------------|-------------------------------------------|--|
|                                                                                                    |           |           |                    |                |          |               |                              |                                           |  |
| Make Sale/Doct Fees Payment Refund Statement Add Student Add Contact Archive Family Family Name Finail Email Schedules Merce Family |           |           |                    |                |          |               |                              |                                           |  |
| Summary                                                                                                    | Contacts  | Classon E | vonte Transactions | Dilling        | nfo Mice | Taniny Ivanie | Eman Schedules               | Mergeranny                                |  |
| Summary                                                                                                    | Contacts  | Classes   | vents mansactions  | Billing I      | Misc     |               |                              |                                           |  |
|                                                                                                    |           |           |                    |                |          |               | Primary Contacts             |                                           |  |
| View 1-2 of 2 Print of Refresh                                                                                                    |           |           |                    |                |          |               |                              |                                           |  |
| Contacts                                                                                                    |           | Туре      | Home Pl            | Home Phone     |          | hone          | Cell Phone                   | Email                                     |  |
| Jane Norman                                                                                                    |           | Mother    | her (704) 555-3844 |                |          |               | (70.1) 555-9952              | inorman@email.com                         |  |
| Richard Norman                                                                                                    |           | Father    | (704) 555          | (704) 555-3894 |          |               | (704) 5. 5-7489              | rnorman@email.com                         |  |
| Students                                                                                                    |           |           |                    |                |          |               |                              |                                           |  |
| View 1 - 3 of 3 Print \$\$ Refresh                                                                                                  |           |           |                    |                |          |               | Rename Family                |                                           |  |
| First Na                                                                                                    | ime       | Last Name |                    | Active         | Gender   |               |                              |                                           |  |
| Alex                                                                                                    |           | Norman    | Enroll             | Y              | Male     | Ent           | er New Name:                 |                                           |  |
| Carte                                                                                                    | <u>er</u> | Norman    | Enroll             | Y              | Male     | Chang         | e Lastname of: All (Students | and Contacts) 🔻 (if matches current name) |  |
| Sarah                                                                                                    | h         | Norman    | Enroll             | Y              | Female   |               |                              |                                           |  |
| Location: Help 🔻                                                                                                    |           |           |                    |                |          |               | S                            | ave Cancel                                |  |
| Registration Date: 4/27/2016 🛗 Status: Active 🔻 (auto-updated based on enrolle                                                      |           |           |                    |                |          |               |                              | dim                                       |  |
| Home Phone: (704) 555-3844                                                                                                    |           |           |                    |                |          |               |                              |                                           |  |